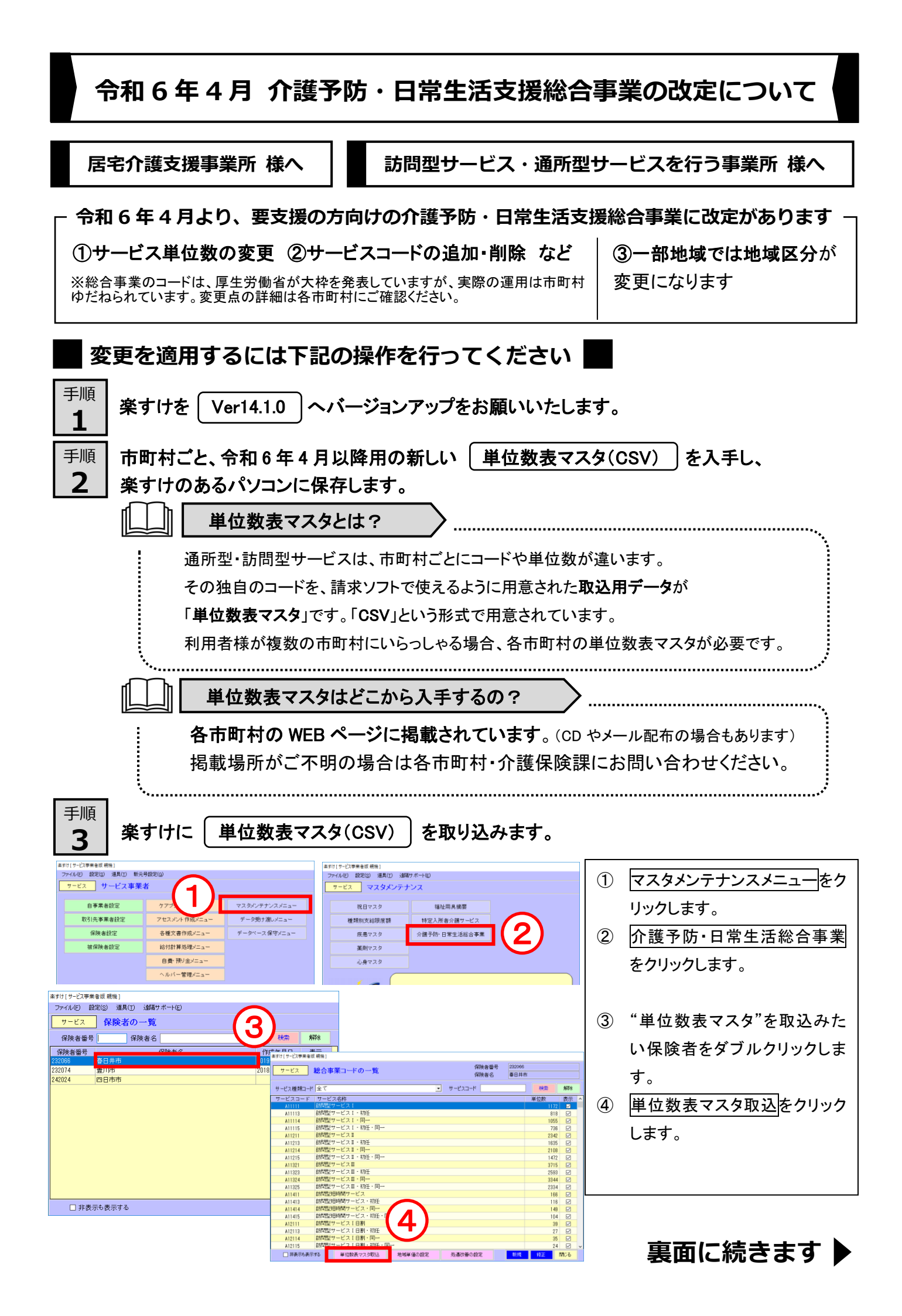

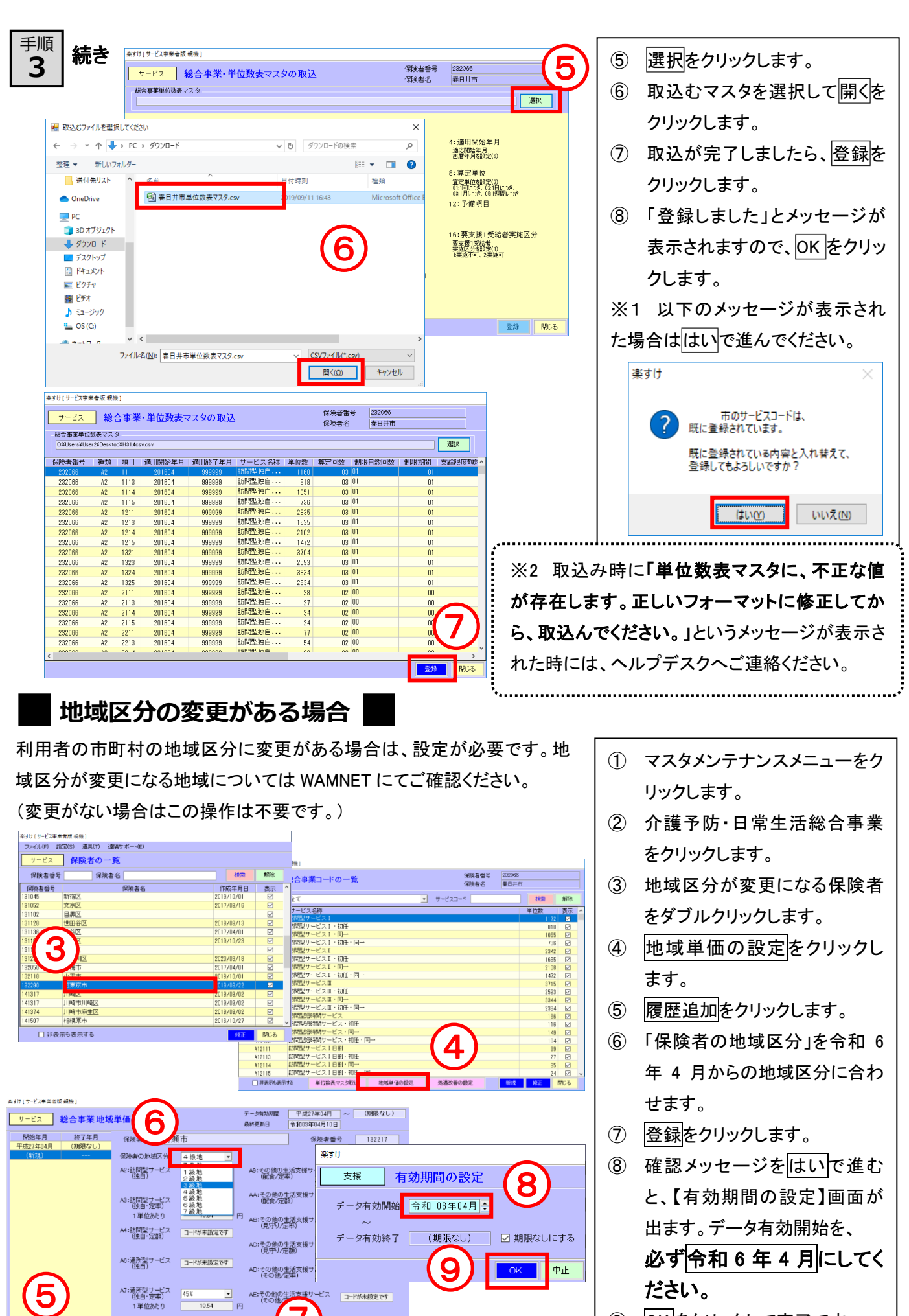

1 単位あたり

A8:通所型サービス コードが未設定です
(独自・定額)

取消 登録 閉じる

- OKをクリックして完了です。 9